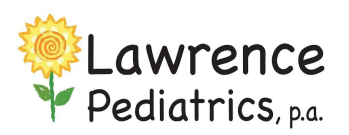

InteliChart Patient Portal

View-Download-Print Documents

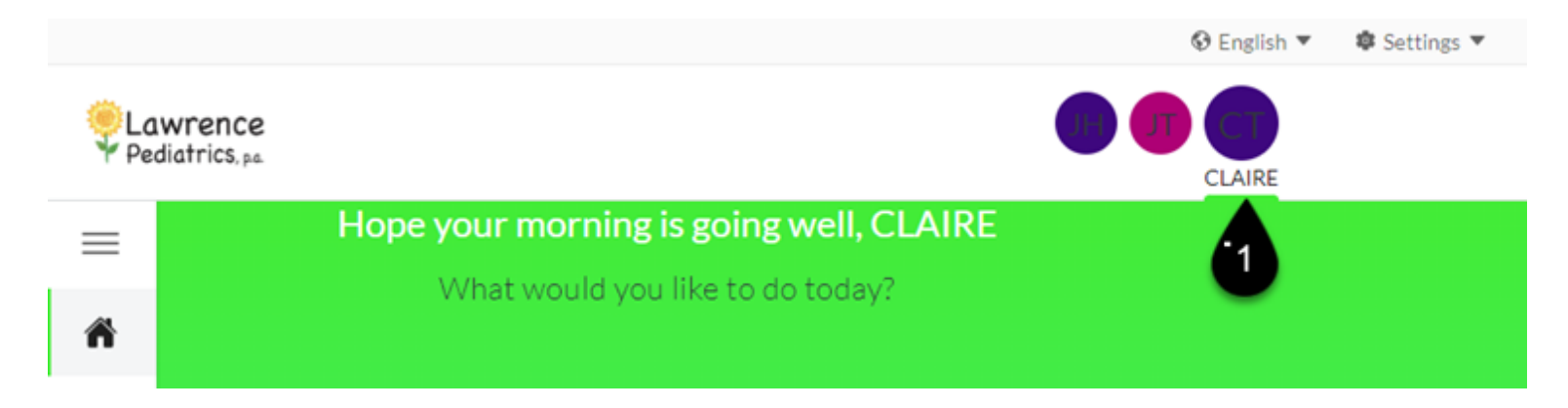

1. After logging into your parent portal select the patient chart (Top right corner)

| Pediatrics, pa |                                                        |                        |    |                     |
|----------------|--------------------------------------------------------|------------------------|----|---------------------|
| =              |                                                        |                        |    |                     |
|                | Request a Document                                     |                        |    |                     |
| â              | Need a document from your provider? Request a Document |                        |    |                     |
|                |                                                        |                        |    |                     |
| <b>_</b>       | Documents & Encounter Notes                            | D                      | è  |                     |
| <u> </u>       | Date                                                   | 👻 Name                 | \$ | Practice            |
|                | 9/8/22 9:49 AM                                         | Event Chronology, ALL  |    | Lawrence Pediatrics |
| ۵ 🔶            | 12/2/20 8:05 AM                                        | MEDICAL CLEARANCE      |    | Lawrence Pediatrics |
| \$             | 11/23/20 4:56 PM                                       | Patient Ed on COVID-19 | t  | Lawrence Pediatrics |
| -              | 9/9/20 12:42 PM                                        | School/Camp Forms      |    | Lawrence Pediatrics |
|                |                                                        |                        |    |                     |

- 2. Click the chart icon Documents on left side and select documents from the drop down
- 3. Documents sent will be under **Documents & Encounter Notes**
- 4. Clicking on the Name of the file will download the document. It will be in PDF/jpg/tif format (depending on how the office uploaded it). You can then print the document or email it as an attachment.

Tips:

- Daycare Forms are named: School/Camp Forms
- If you have trouble opening the document on your mobile device, you may not have a program to open certain file types. If you see the name of the file, but it can't be downloaded/opened, you will need to use a computer web browser.
- If you're wondering if a document has been shared from the office, you will receive a message alerting you that a document is available on both the parent log in and under the patient messages.